Before you can start using Leon on your Android, you need to install it from Google Play. Search for

Leon Android application logo

Once your application has been downloaded, click on the icon and open the application the **log in** screen will appear.

| <u>1</u>  | *          | 10:33 💈  |
|-----------|------------|----------|
| 😤 Sign in |            | •        |
| Operator  |            |          |
| Login     |            |          |
| Password  |            |          |
|           | S          | ign in   |
|           | <b>e</b> 0 | n<br>R E |

Click on the particular day on the screen to view **duty details**. If you have been assigned to a new flight in Leon, you will see an aircraft icon in the bottom-left corner. If a duty was added from Crew Duties table, then a symbol of the duty-type will be visible in the bottom-right corner (see the screenshot below).

## • Flight duty

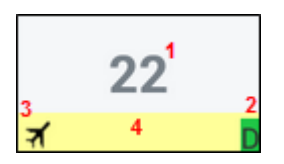

The meaning of markings on each calendar day are as follows:

- 1 day number
- **2 duty symbol/colour** duty colour represents the one defined in CDR Definition section.
- 3 aircraft symbol appears if the logged-in user is scheduled as a crew member for any flight on

that day, according to the filter settings.

4 - **colour of the strip** - reflects the kind of **fleet activity** on that day - it's top priority information. If there is any single **confirmed flight** for selected fleet, the strip will be **light yellow**. If there are **no confirmed flights** but at least one **option** for a flight, the strip will be **light green**. The same logic applies to the following colours: maintenance not confirmed (light red), confirmed (red), aircraft reserved by sales (orange), aircraft blocked as no crew available (purple). All the colours are exactly the same as in Leon 'Planned Flights' view.

The current day on the screen has a dark-grey background and the day-number is in white:

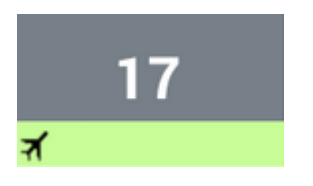

The **currently displayed** day has a **blue** background:

application

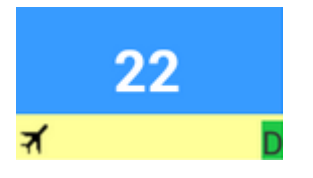

When a particular duty has been assigned in Crew Duties table, only the duty symbol is displaied (e.g. O, S, T).

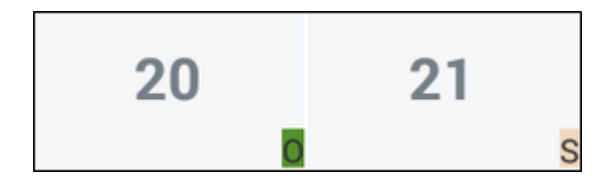

Right below the calendar, when clicking on a particular day, you can see details as follows:

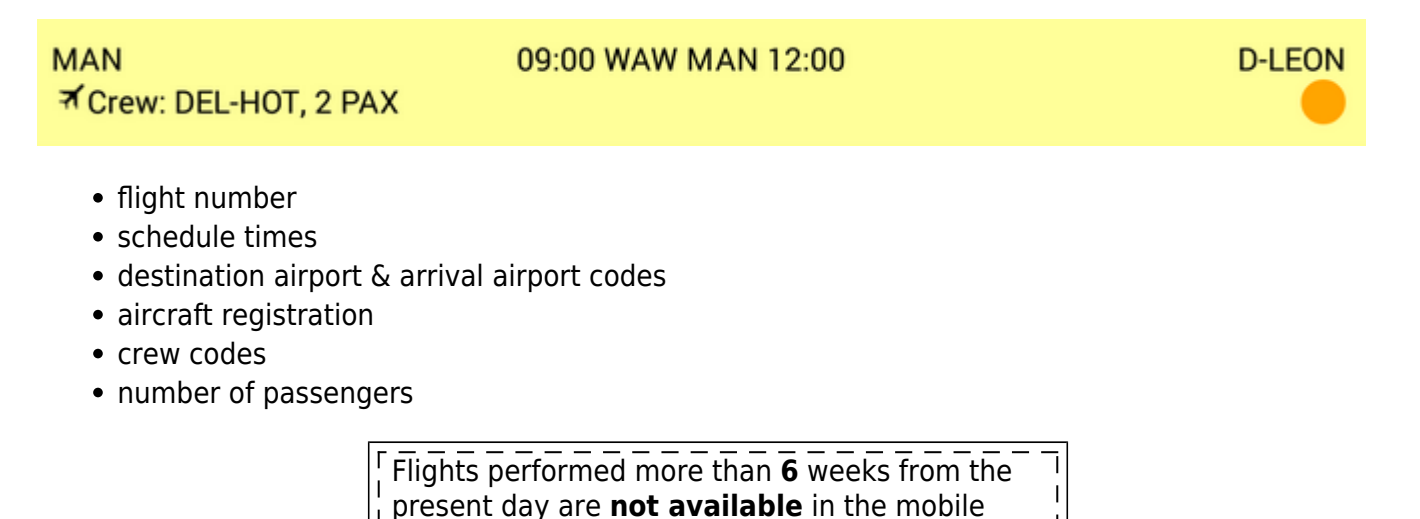

| Ca                    | lendar   |       |            |       | • Q | :      |
|-----------------------|----------|-------|------------|-------|-----|--------|
|                       |          | Ji    | anuary 201 | 4     |     |        |
| Mon                   | Tue      | Wed   | Thu        | Fri   | Sat | Sun    |
| 30                    |          | 1     | 2          | 3     | 4   | 5      |
| 6                     | 7        | 8     | 9          | 10    | -11 | 12     |
| 13                    | 14       | 15    | 16         | 17    | 18  | 19     |
| 20                    | 21       | 22    | 23         | 24    | 25  | 26     |
| 27                    | 28       | 29    | 30         | 31    | 1   | 2      |
| MAN-NAM<br>ずCrew: DEL | ., empty | 11:   | 00 KRK AMS | 13:00 |     | HILEON |
| MAN-NAM<br>*Crew: DEI | , empty  | 15:   | 00 AMS MAN | 16:15 |     | H-LEON |
| PSN<br>Crew: DEL      | , empty  | 18:00 | MAN KRK 20 | 35    |     | H-LEON |
|                       |          |       |            |       |     |        |
|                       |          |       |            |       |     |        |
|                       |          |       |            |       |     |        |
|                       |          |       |            |       |     |        |
|                       |          |       |            |       |     |        |
|                       |          |       |            |       |     |        |
|                       |          |       | $\sim$     |       | _   |        |

When editing '**Legs Info**' belt (if you have been given privileges to display it), the application displaies exactly the same information as it was previously inserted to Leon by your OPS dept.

3/6

| Crew                                |     |
|-------------------------------------|-----|
| Weather                             | ACK |
| Crew transport                      | ACK |
| Fuel                                |     |
| Fuel Amount: 800 lbs                | RQS |
| Handling                            |     |
| WAW (LOT RAMP SVCS) STD 09:00       | RQS |
| MAN (AIRBASE FLT SUPPORT) STA 12:00 | RQS |
| Ops                                 |     |
| FPL                                 | ACK |

You can also view **notes** inserted into a particular 'Legs Info' section, i.e. 'Catering'.

Fresh fruits & vegetables Water, juice & wine Sandwiches & pizza

Or check passengers details, when they have been added to '**Legs Info > Pax**' section.

1. Christian Alfa DoB: 08-12-1974 Passport: GB345678, expires: 02-07-2013 2. Alex Sierra Passport: GB987654, expires: 22-09-2016

**Scheduled maintenance** is being displayed with a red belt. Below the calendar there will be information about the **time & date, airport and aircraft registration**. When clicking on it, you can see a **description** of the scheduled maintenance added previously in Maintenance > Scheduled Maintenance > Edit Scheduled Maintenance section. **Maintenance option** will appear in pink - the same way it does in 'Planned Flights' section.

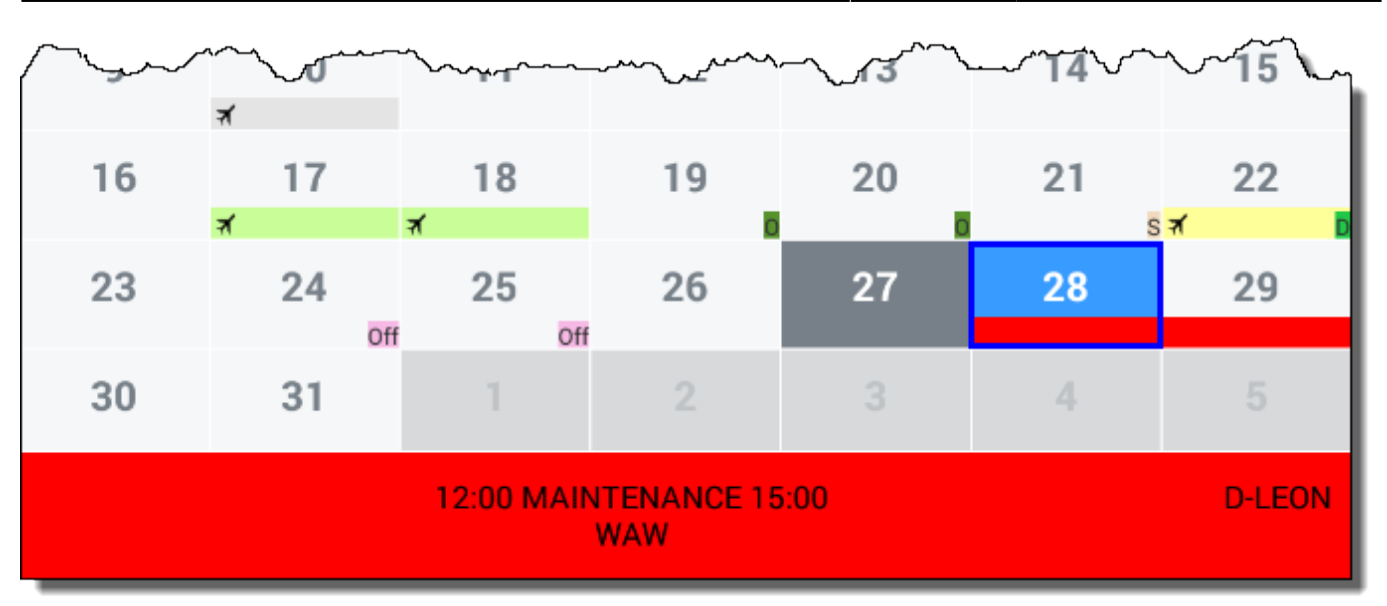

**Aircraft reservation** previously added in Planned Flights screen (when clicking on the icon) appears with an orange belt. When editing it, the information added in the field 'Notes' shows up on the screen.

| $\sim\sim\sim$ | 10        |           | ~12~~ | ····· | ~~~~~~~~~~~~~~~~~~~~~~~~~~~~~~~~~~~~~~~ | ~~~~~~~~~~~~~~~~~~~~~~~~~~~~~~~~~~~~~~~ |
|----------------|-----------|-----------|-------|-------|-----------------------------------------|-----------------------------------------|
| 16             | त्र<br>17 | 19        | 10    | 20    | 21                                      | 22                                      |
| 10             | ₹<br>1    | ाठ<br>र्ग | 19    | 20    | Z I                                     | ۲۲<br>۲                                 |
| 23             | 24        | 25        | 26    | 27    | 28                                      | 29                                      |
| 30             | 31        | Off Off   |       | 3     | 4                                       | 5                                       |
|                |           | 00.00 DEC |       | .00   |                                         | DIFON                                   |
|                |           | 09:00 RES | WAW   | .00   |                                         | D-LEON                                  |

When clicking the icon the application shows a new screen, where you can decide what fleet should be visible on the screen - **flights on unticked aircraft will not get dislplayed**. Also, you can select the option '**Show only my flights** - only flights you've been assigned to will appear on the screen.

| Last updated:<br>0 minutes ago |                       |
|--------------------------------|-----------------------|
| Show only my flights           |                       |
| A-BCDE                         |                       |
| B-ARTI                         |                       |
| D-LEON                         |                       |
| G-LEON                         | <ul> <li>✓</li> </ul> |
| H-LEON                         |                       |
| M-NOEL                         |                       |
| Not Assigned                   | •                     |

Click on the to get a possibility of the following options:

| Refresh         |
|-----------------|
| Help            |
| Reset user data |
| Logout          |

- **Refresh** the screen will get refreshed, bringing all changes done between last refreshing of the screen.
- **Help** includes a short description of the symbols, icons and colours used in the application.
- Reset user data by selecting this option you can reset the data. Please note, that all stored times and duties data will be deleted.
- Logout select to log out of the application.

From: https://wiki.leonsoftware.com/ - **Leonsoftware Wiki** 

Permanent link: https://wiki.leonsoftware.com/mobile/android?rev=1391424082

Last update: 2016/08/30 13:06

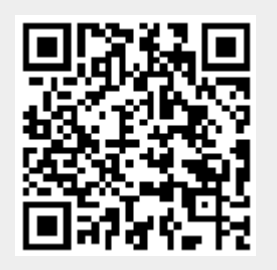